## 公积金个人帐户查询方法

## 方法一: 电脑网络查询

 1、登录广州市住房公积金管理中心网站后,点击网页右下角的"个人住房公积 金业务"。

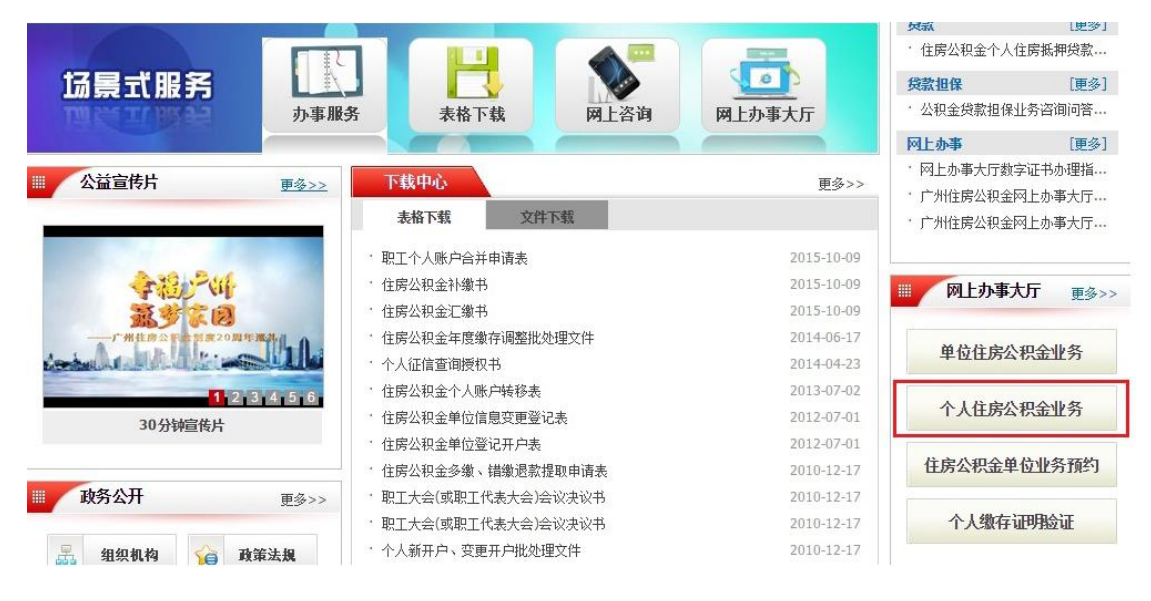

2、请输入"身份证号码"→"姓名"→"密码"→"验证码"→"登录"

(密码函的申领和补办需由员工本人带身份证原件至公积金中心各管理部、办事 处办理)

| <ul> <li>普通用户登录</li> <li>登录方式: ○ 公积金账号 ● 证件号</li> <li>证件号:</li> <li>姓 名:</li> <li>密 码:</li> <li>验证码: YTGY</li> <li>登 录</li> </ul> | <ul> <li>温馨提示:</li> <li>1、首次登录或使用Windows8系统登录时,请点击页面下方"下载控件"选项下载并<br/>安装控件,安装后刷新登录页面。</li> <li>2、目前支持使用网上办事大厅的操作系统为WindowsXP、Windows7、Windows8或vista<br/>支持使用的IE版本为IE6、7、8、9、10、11(相关疑难问题可参阅登录界面下方的<br/>"操作指商")。</li> <li>3、我中心已于2012年12月21日启用了"个人住房公积金业务"系统,代替"个人住房<br/>公积金查询"系统,原简易查询密码停止使用,同时启用e位数字新密码,尚未获取新<br/>密码的职工请持本人身份证明原件前往住房公积金归集业务经办网点办理。</li> <li>4、个人密码当天连续错误输入累计3次,则系统自动锁定账户,第二天才能继续验证<br/>;错误连续累计超过10次的,将被锁定账户,职工可持本人身份证明原件前往<br/>住房公积金归集业务经办网点办理解锁。</li> <li>5、成功登陆后,如需了解更多网上办事大厅业务操作内容,请点击界面右上方"帮助<br/>文档下载"查看。</li> </ul> |
|----------------------------------------------------------------------------------------------------|----------------------------------------------------------------------------------------------------|
|                                                                                                    | 首次登录查询,请点击"下载控件"选择下<br>载并安装控件,如对系统操作有疑问,请点<br>版权所有:广州住房公积全管理中心击"操作指南"                                                                                                    |

## 3、请点击"个人总账查询"查询公积金账户余额

| <b>5</b> F#18 |                                                | 太迎页   功能地 | 3   日志査询  重登录  帮 |
|---------------|------------------------------------------------|-----------|------------------|
| 归集业务 贷款       | 1145 个人设置 查询<br>■ 你现在的位置・ヘ人业冬、回集业冬、ヘ人总联系       |           |                  |
| ▲ 各版然或12329   | ◆ 2500日111日 - 17月17日来11万~11月1日日<br>住宅小印会へ上台账信白 |           |                  |
| 🎦 快速通道 🛛 🛛 👻  | #名                                             | 公积全账号     |                  |
| ⑦ 前台提取业务预约    | 证件类型                                           | 证件号       |                  |
| ⑦ 个人账户合并预约    | 个人编号                                           | 最后业务日期    |                  |
| ⑦ 公积金提取由请     | 单位登记号                                          | 单位名称      |                  |
|               | 单位缴存比例(%)                                      | 个人缴存比例(%) |                  |
| ① 个人思账宣词      | 当前余额(元)                                        | 账户状态      |                  |
| ▶ 个人明细账查询     | 当年激仔金額(元)                                      | 当年提取金额(元) |                  |
| ⑦ 贷款基本信息查询    | (上午结转宗觐(九)                                     | 13(仔基数(兀) |                  |
| ⑦ 贷款明细信息查询    |                                                |           |                  |
| 月供计算器         |                                                |           |                  |
| 文迎信息设置        |                                                |           |                  |
| ▶ 修改密码        |                                                |           |                  |
| ▶ 修改手机号码      |                                                |           |                  |

## 方法二:微信查询

一、关注"广州市住房公积金管理中心"公众号。

二、点击"查询办理" —>"信息查询" —>"缴存信息"

三、请输入"身份证号码"→"姓名"→"密码"→"验证码"→"登录"
 查询公积金账户缴存情况(密码函的申领和补办不能由单位或他人代为办理,只
 能员工本人带身份证原件至公积金中心各管理部、办事处办理)

密码的获取:可以使用微信上的"忘记密码",然后经过刷脸识别,重新获取密码。

方法三:凭住房公积金对账簿到广州市内有住房公积金业务的银行补登存折。